# 申請の条件と添付書類

### 被扶養者の加入条件

三親等以内の親族であり年齢が75歳未満であること(図1参照)

※同居の配偶者は、内縁でもよい。(申請者の戸籍謄本を添付)

## 🛛 収入等の基準

① 被保険者によって生計を維持されていること。 ② 被保険者の収入の1/2未満の収入であること。 ③年間収入および月収入が、下表の範囲内であること。 ※失業保険・傷病手当金等を基準額以上受給している場合は 加入できません。(60歳未満 3,612円/日、60歳以上 5,000円/日)

| 条件                    | 収入(年金等すべての収入を含む)         |
|-----------------------|--------------------------|
| 60歳未満の方               | 130万円未満/年かつ、108,000円未満/月 |
| 60歳以上の方又は<br>障害年金受給の方 | 180万円未満/年かつ、150,000円未満/月 |

# 日前に必要な証明書類等

すべての添付証明書はコピーの提出で問題ございません。

| 扶養申請者 |                   |    | 申請および添付書類 |                                |
|-------|-------------------|----|-----------|--------------------------------|
| 配偶者   | 退職した人             |    |           | 12345                          |
|       | 無職の人              |    |           | 1245                           |
|       | 失業給付の受給を終了した人     |    |           | ①②④⑤ + 雇用保険受給資格者証(全ページコピー)     |
|       | 上記以外で現在何らかの収入がある人 |    |           | 12459                          |
|       | 出生                |    |           | 04                             |
| 子ども   | 高校生以下の子           |    |           | ①④⑥(⑥は高校生のお子様のみ必要)             |
|       | 18歳以上 —           | 同居 | 学生        | 12456                          |
|       |                   |    | 無職        | 1245                           |
|       |                   |    | 退職        | 12345                          |
|       |                   | 別居 | 学生        | 025670                         |
|       |                   |    | 無職        | 125780                         |
|       |                   |    | 退職        | 1235781                        |
| 父·母   | 同居                |    |           | ①②⑤⑦⑨(世帯を分けている場合は別居になります)      |
|       | 別居                |    |           | ①②⑤⑦⑧⑨⑩ + 戸籍謄本                 |
| 義父母   | 同居(同一世帯に限る)       |    |           | ①②⑦⑨⑩(世帯を分けている場合は別居になり加入できません) |

図1

伯父伯母

叔父叔母

姉妹

甥 姪

\_\_\_\_\_ 2\_\_\_\_\_ 兄弟

曽祖父母

祖父母

父 母

配偶者

子

孫

曾孫

曽祖父母

祖父母

父 母

孫

子

| 上記申請および添付書類名称                                     | 発行元         |
|---------------------------------------------------|-------------|
| ① POSITIVE申請                                      | —           |
| ② 被扶養(申請)者現況届                                     | トヨタ車体健康保険組合 |
| ③ 資格喪失証明書(退職日の記載されている源泉徴収票でも可)                    | 前勤務先        |
| ④ 申請対象者の住民票(記載あり:続柄 記載なし:マイナンバー)                  | 市区町村役場      |
| ⑤ 申請対象者の所得証明書 または 非課税証明書(記載なし:マイナンバー)             | 市区町村役場      |
| ⑥ 学生証のコピー または 在学証明書                               | 学校          |
| ⑦ 申請対象者の世帯全員の住民票(記載あり:続柄 本籍 記載なし:マイナンバー)          | 市区町村役場      |
| ⑧ 直近1ヵ月の仕送りを証明する預金通帳(写)                           | 銀行          |
| <ul> <li>         ・         ・         ・</li></ul> | 勤務先·年金事務所等  |
| ⑩ 世帯の収入を証明するもの(同世帯に属する18歳以上の方全員)                  | 市区町村役場      |

上記以外にも、必要に応じて証明書類の提出をお願いする場合があります。 加入条件を満たしていない場合は、認定できないことがあります。

申請の条件と添付書類に関する 問い合わせ先

トヨタ車体健康保険組合 2G 内線 81-2755 外線 (0566)36-3927 **EXAMPLE 12:00 · 13:00 - 17:30** 

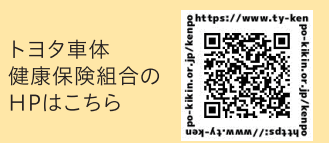

数字は親等数 は同居でも

伯父伯母

叔父叔母

兄弟

姉妹

配偶者

甥 姪

配偶者

配偶者

曾孫

は同居が条件

配偶者

配偶者

配偶者

別居でもよい

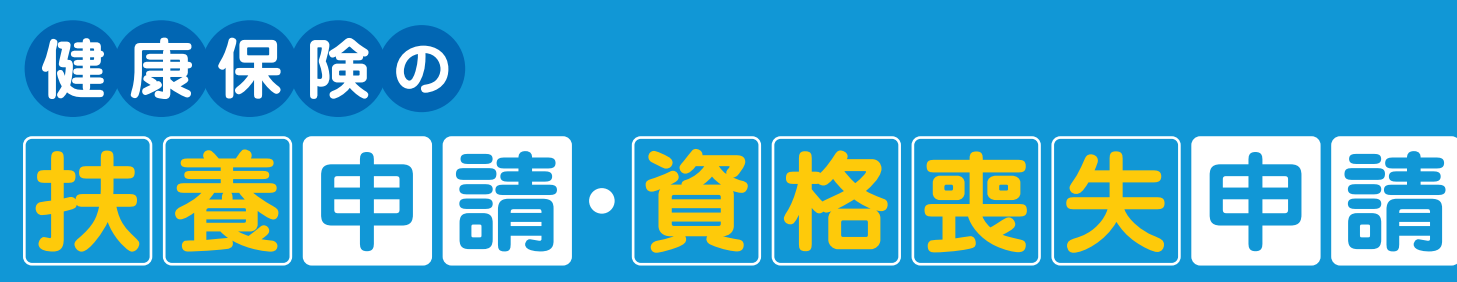

健康保険の扶養申請のための手続きは、2023年7月4日から POSITIVE(システムによる人事申請)での申請となりました。 被扶養者が増えたときや減ったときは、POSITIVEから申請してください。

# 扶養する人が増えたとき

子どもが生まれた、家族が退職し被扶養者となったなど、P.4の(被扶養者の加入条件)に 当てはまる被扶養者が増えた場合は申請してください。

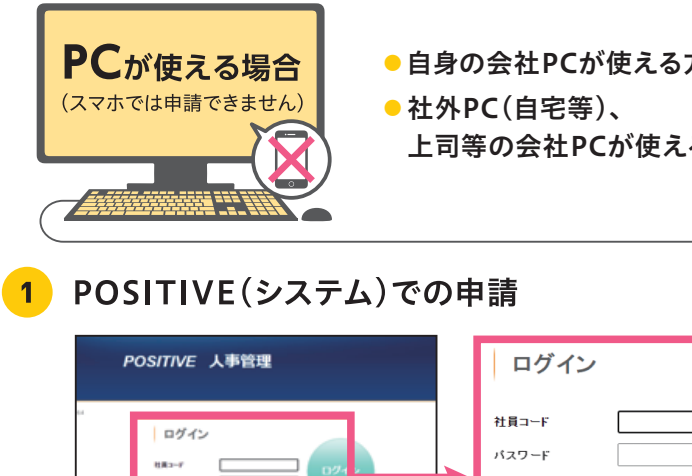

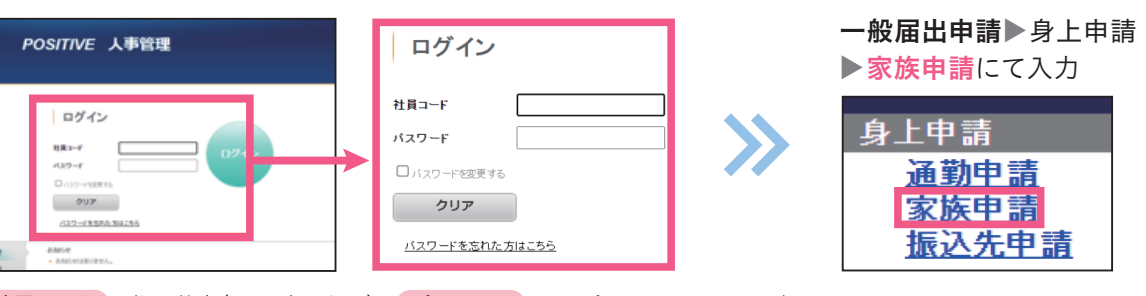

社員コード 5桁の数字(TYは含めない) パスワード 初期パスワードより本人が変更

#### 2 添付書類アップロード

POSITIVE(システム)の申請画面の 「添付ファイルの登録はこちら」へ添付

※P.4 申請の条件と添付書類 を参照

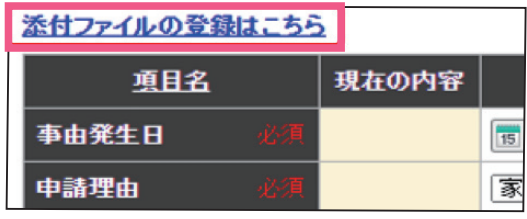

### PCが使えない場合

- 上司の方がPOSITIVEで代理申請
- ●紙帳票で申請 ① TAB-Site 各部HP 人事部 帳票 08紙申請帳票 1-4-0家族申請を (上司に出力して) 記入し、添付書類をそろえる ※P.4 申請の条件と添付書類 を参照 (もらってください) 添付書類と一緒にLSCへ送付

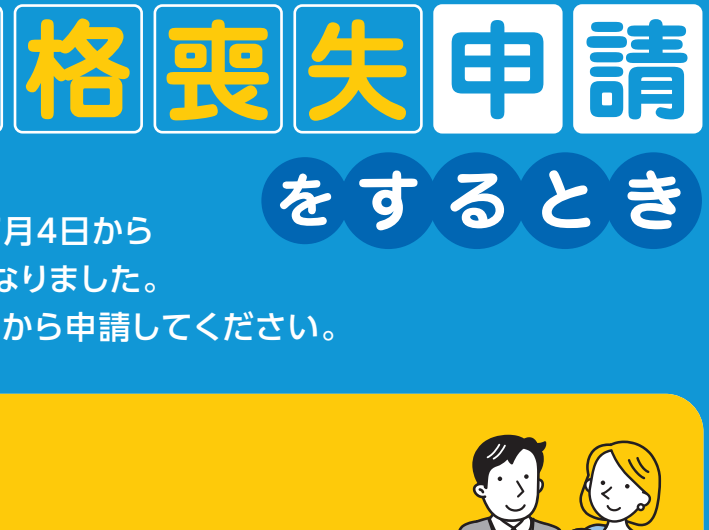

●自身の会社PCが使える方 ……… TAB-Site 届出・申請 人事申請

上司等の会社PCが使える方 ---- TAB-Site ▶ 人事HP ▶ 新人事システムの手引き ▶ 人事申請 にてURLを確認

| 健康保険扶養の項目で扶養を増やすときは<br>忘れずに『対象』にしてください |     |      |  |  |  |  |
|----------------------------------------|-----|------|--|--|--|--|
| 健康保険扶養 必須                              | 对家外 | 対家 ✔ |  |  |  |  |
| 家族手当                                   | 非対象 | 対象   |  |  |  |  |
| 家族手当(旧制度)                              | 非対象 | 対象外  |  |  |  |  |

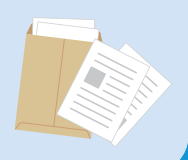

# **扶養する人が**減ったとき

### 子どもや配偶者が就職したなど、被扶養者がP.4の(被扶養者の加入条件)に 当てはまらなくなった場合は申請してください。

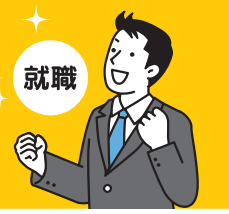

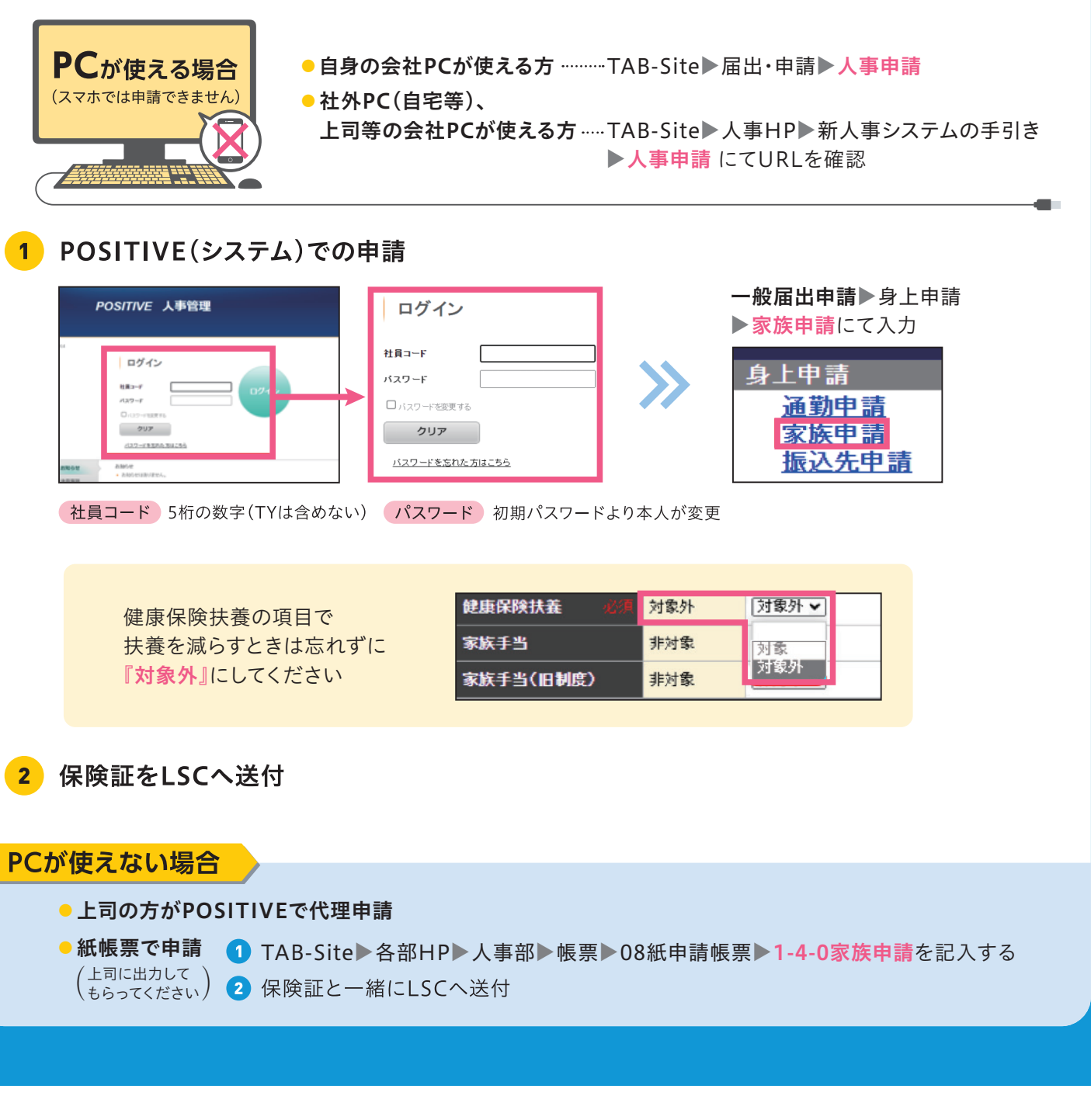

# PCが使える場合 (スマホでは申請できません) 社外PC(自宅等)、 POSITIVE(システム)での申請 1 POSITIVE 人事管理 ログイン 社員コード ログイン パマワード 社員コード 127-5 □ バスワードを変更する クリア クリア <u>バスワードを忘れた方はこちら</u> 一般届出申請▶証明書発行申し込み▶社会保険関連証明書にて入力 証明書発行申し込み <u>在籍証明書</u> <u>就労証明書</u> <u>源泉徴収票•給与証明書</u> 扶養 非扶養証明書 欠勤(休業)証明書【ゆうゆう共済用】 休業損害・賞与減額証明書 2 申請画面にて入力 家族の健康保険資格喪失証明書を 『申し込む』にし、下段に 対象者の氏名を入力してください PCが使えない場合 上司の方がPOSITIVEで代理申請 (上司に出力して もらってください) 2 LSCへ送付 ■ POSITIVEはスマホからは申請できません(PCでの申請のみとなります)。

A 以下の3点について確認を してください

Q

よくある

質問

Q&A

● 添付書類はすべて揃えてアップロード しましたか?

家族の加入を申請したのに

保険証が届かないのですが?

- 【健康保険扶養】を『対象』にしましたか?
- 上司や人事の承認は済んでいますか?

- Q 保険証はどこに届きますか?
- 健保で発行後、LSCよりご自宅宛に「簡易書留」で送られます。 A 別の場所をご希望の方は、事前にTPSCへメールでお知らせ ください。

# 喪失証明書が届かないのですが?

A 社会保険関連証明書の手続きと同時に、家族申請で 【健康保険扶養】を『対象外』としましたか? どちらか片方だけでは証明書は発行されません。

- 注意事項

  - POSITIVEでの承認となります。

### POSITIVE (人事申請) に関する問い合わせ先 トヨタパーソナルサポート株式会社 (E-mail) ssc-support-ty@toyota-ps.co.jp 件名: 【申請】、または【社会保険】 本文: ①社員番号(5桁) ②氏名 ③所属部署 ④電話番号 ⑤内容

※POSITIVEの申請方法に関する問い合わせは、メール件名に【申請】と記載し、 健康保険証の発行等に関する手続きの問い合わせは【社会保険】と記載して、 送信をお願いします。

順次ご回答いたしますが、お問い合わせの集中により、ご回答に時間を要する場合があります。ご了承ください。

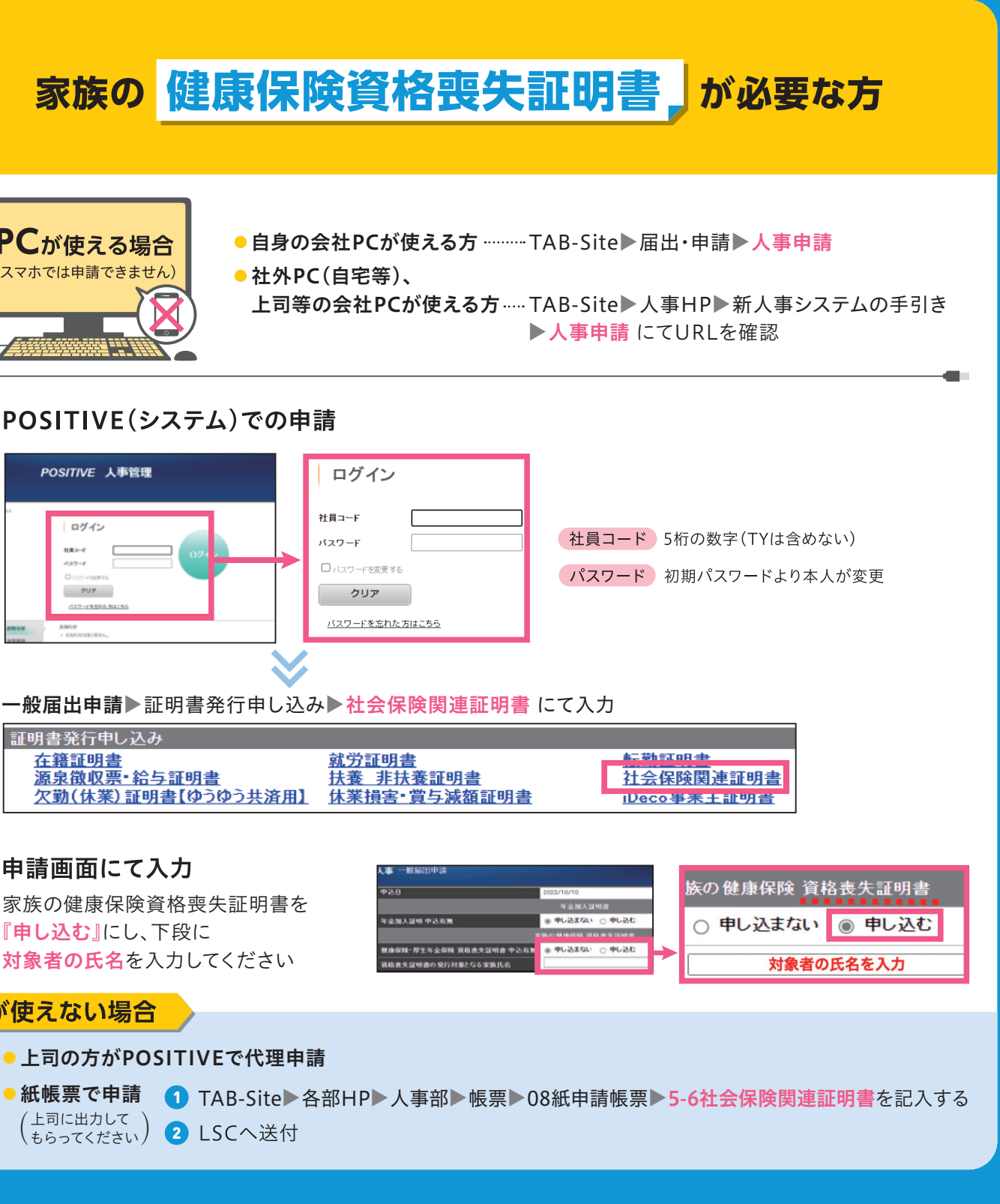

■略称について TPSC→トヨタパーソナルサポート株式会社 LSC→株式会社エル・エス・コーポレーション

■紙帳票での申請は、LSCが本人代理申請でPOSITIVEに入力します。上司承認は、紙帳票の申請の場合でも

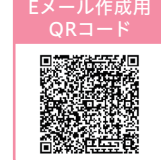